1. (株)あまの創健 「健向Navi」をクリックする

#### 愛知県・岐阜県・三重北部・静岡西部にお住まいの方

- 三重北部…桑名市・四日市市・いなべ市・東員町・鈴鹿市・亀山市・三重郡
- 静岡西部…湖西市・浜松市・磐田市・袋井市・掛川市・浜名郡・周智郡
- 1. 契約医療機関 M を確認し、受診希望者が直接医療機関へ電話申し込み。
   ※予約時に必ず①「デンソー健康保険組合の加入者」であること、②代行機関が(社)半田市医師会健康 管理センターの健診であることをお伝えください。
- 2. 受診票を専用サイトから発券する。

#### く音診曹登券方法>

<u>㈱あまの創健 「健向Navi」</u> 日より発券してください。 初めて利用される場合は<u>こちら</u>をご覧ください。

3. 健診受診時に必ずご持参ください。

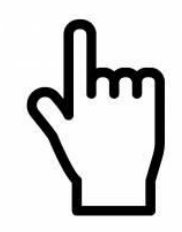

### 2. 保険証をみて「保険者番号」等を 入力してログインする

-

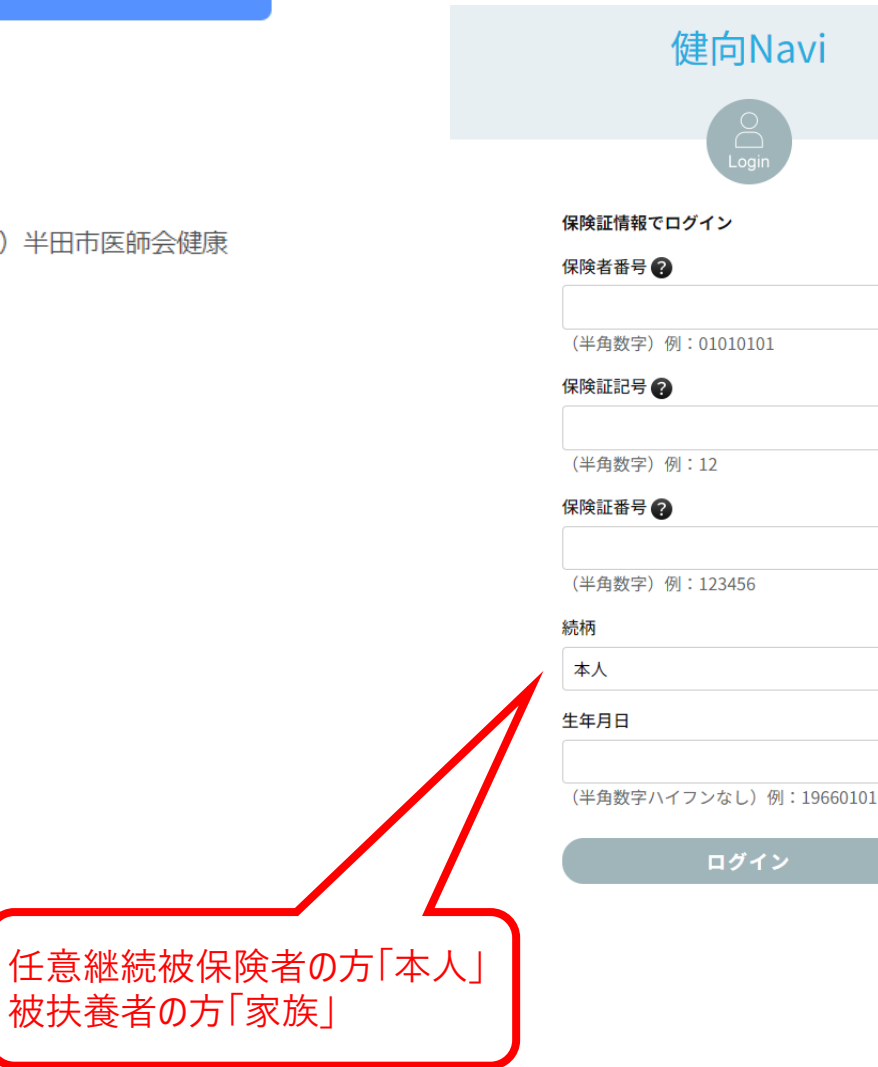

## 3. メールアドレスを入力する

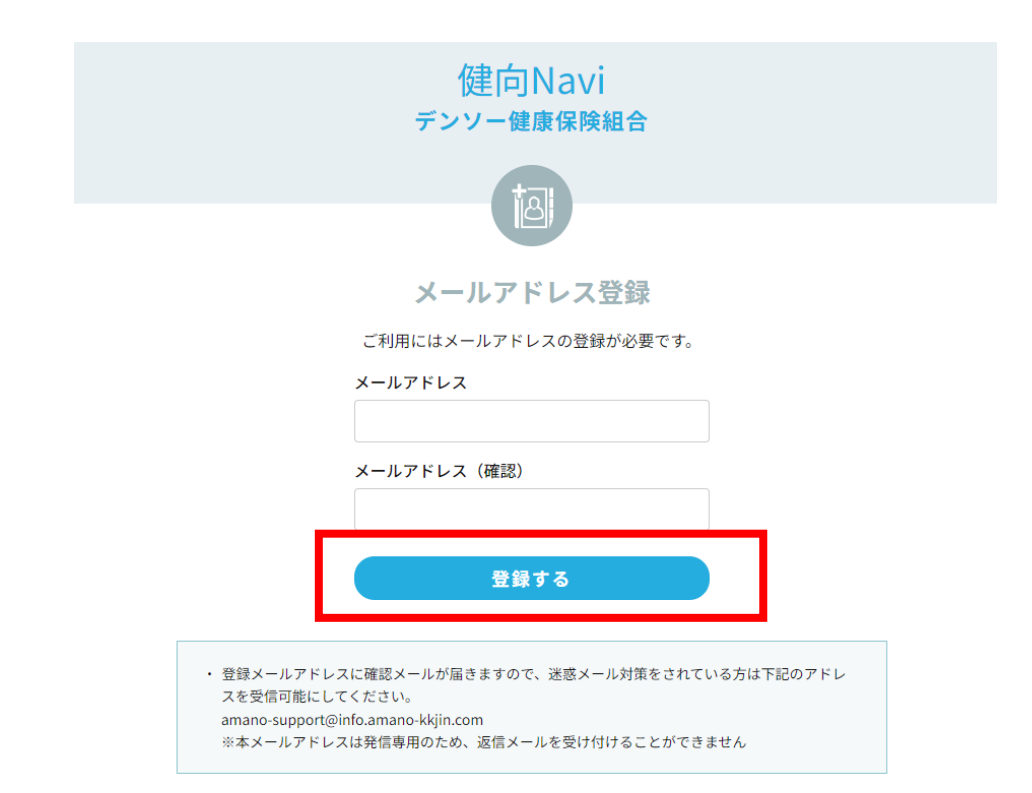

- 5. 自動送信されたメールに記載のURLにアクセスする
- 6. 個人情報の取扱いについて確認する
- 7. SNSログインの設定をする ※LINEの設定は任意です

※LINEの連携を希望しない場合は、「トップ画面へ」をクリニックする

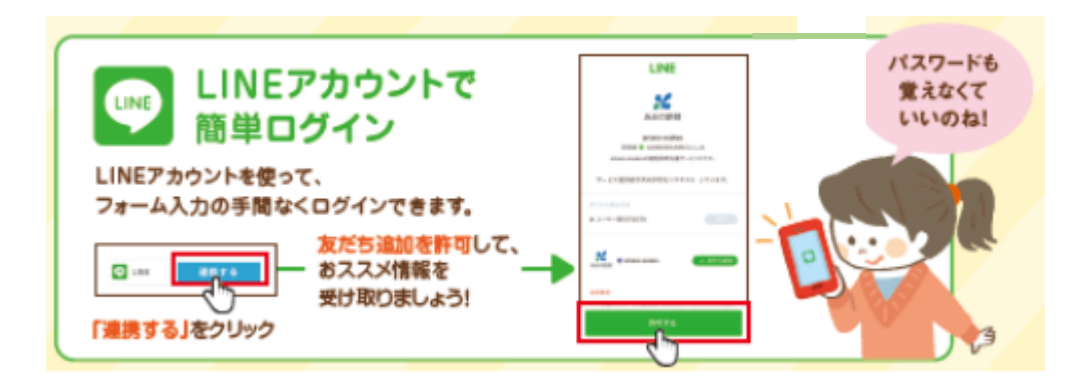

8. トップ画面の「健診予約」をクリックする

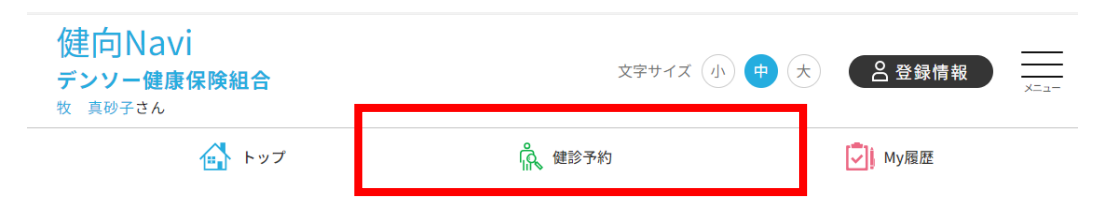

# 4. 登録されたメールアドレス宛にメールが自動送信されます

※自動送信されない場合は、下記をご確認いただき、いずれも問題ないようであればあまの創健にお問い合わせください。

 ①正しいメールアドレスが入力されていますか?
 ②メールアドレスが全角で入力されていないですか?
 ③迷惑メールフォルダに入っていないですか?

052-930-8071

【あまの創健】

9. ネットワーク健診「発券する」をクリックする

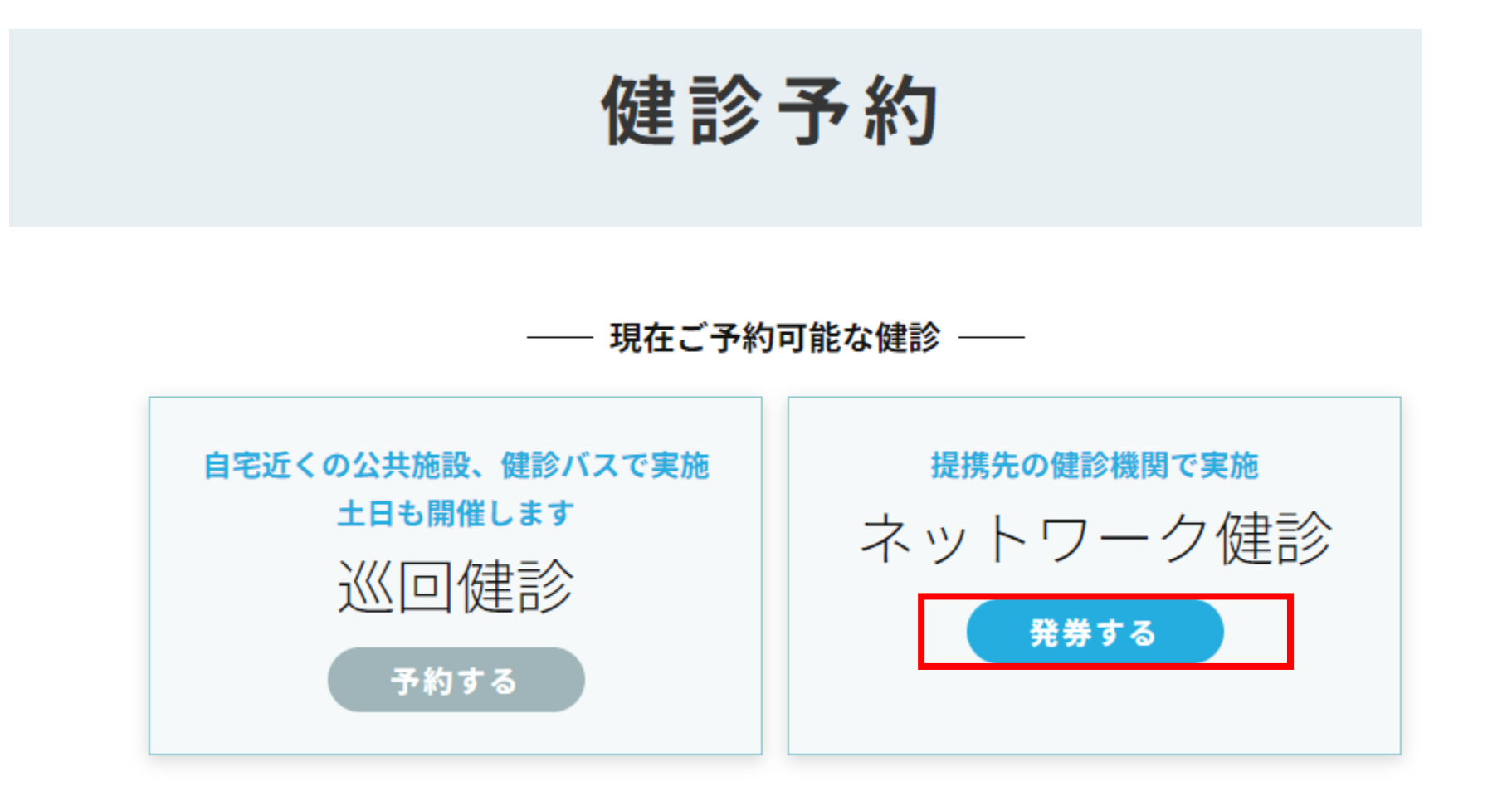